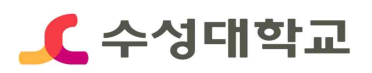

# 2020년 HC경력개발시스템 경력 등록 매뉴얼

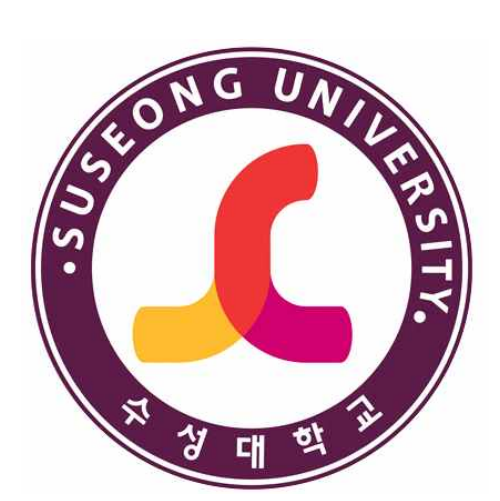

# 2020. 06

# 취업지원처 취업지원센터

## ■ HC경력개발시스템 경력 등록

## ■ HC경력개발시스템 접속>로그인

① 수성대학교 홈페이지(https://www.sc.ac.kr/)>취업정보 선택

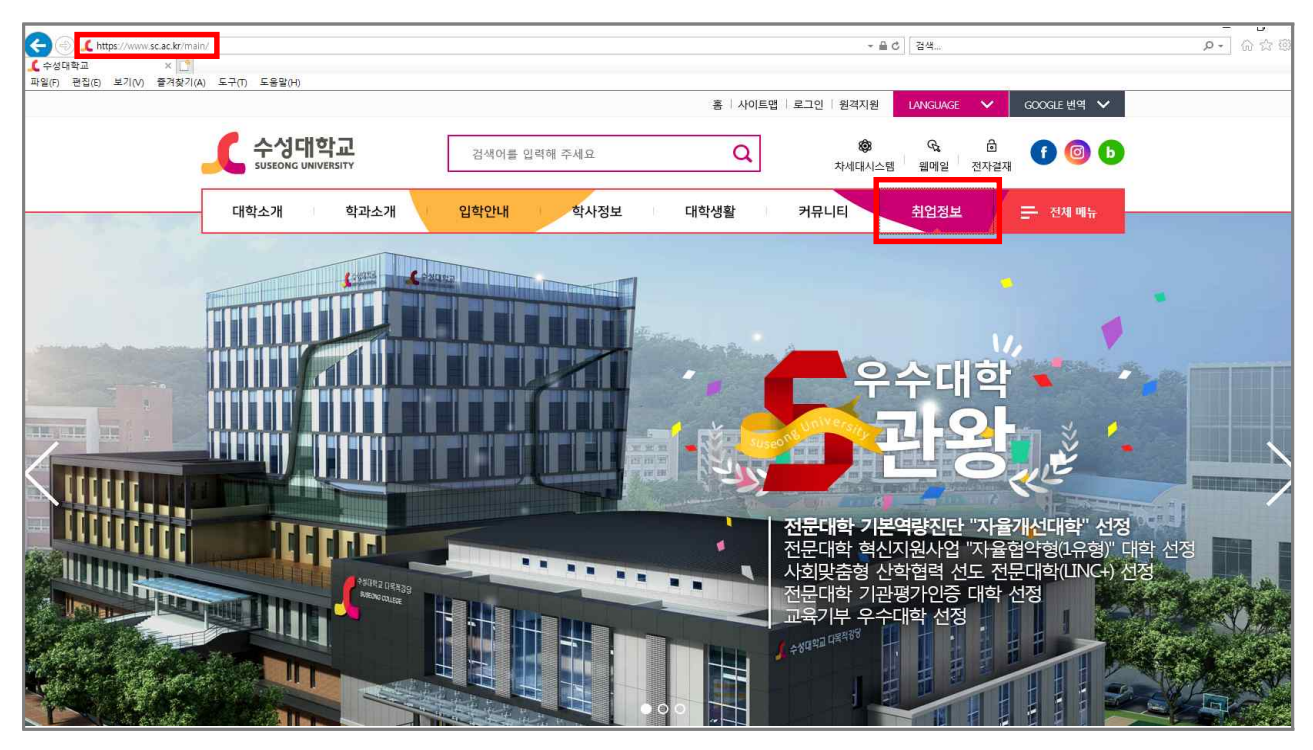

② HC경력개발시스템 홈페이지 (http://hc.sc.ac.kr/)>로그인

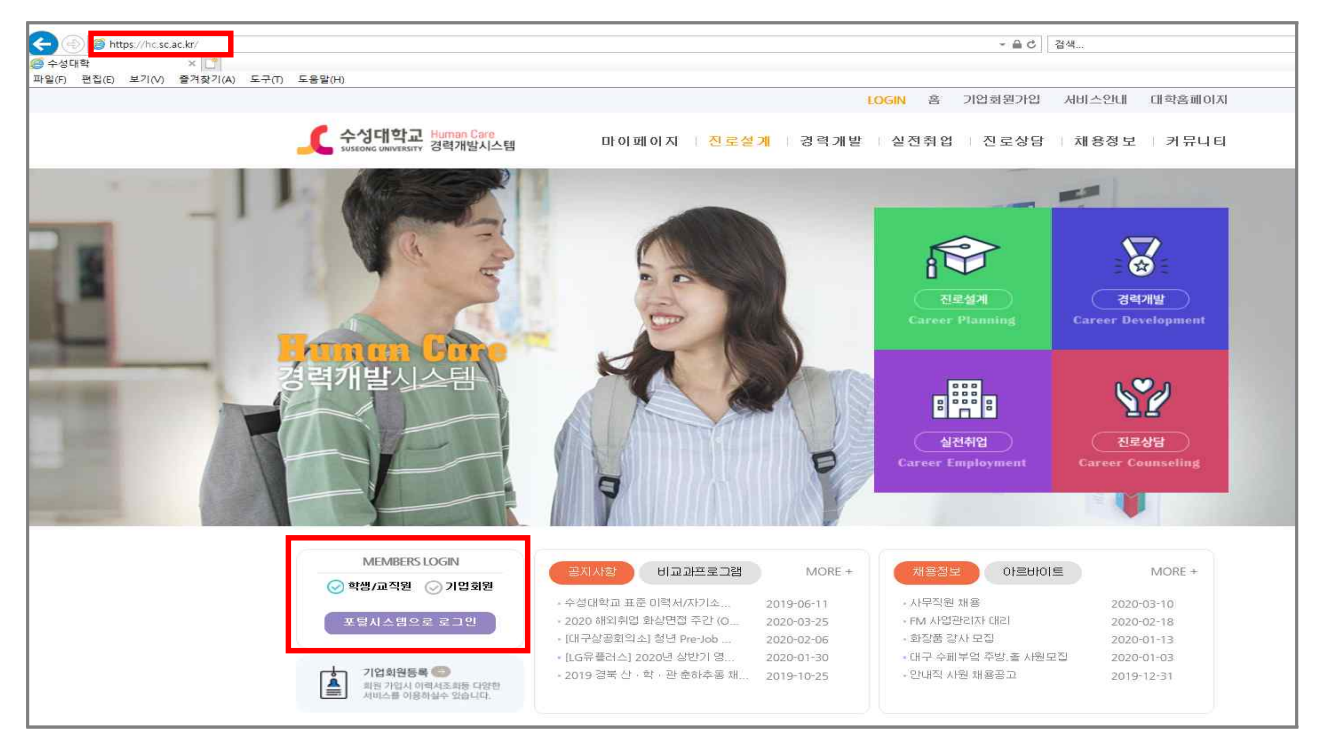

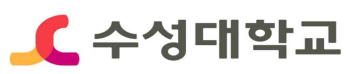

## ■ HC경력개발시스템 경력 등록

### ■ 경력개발>경력입력

① 초기화면에서 경력개발 선택

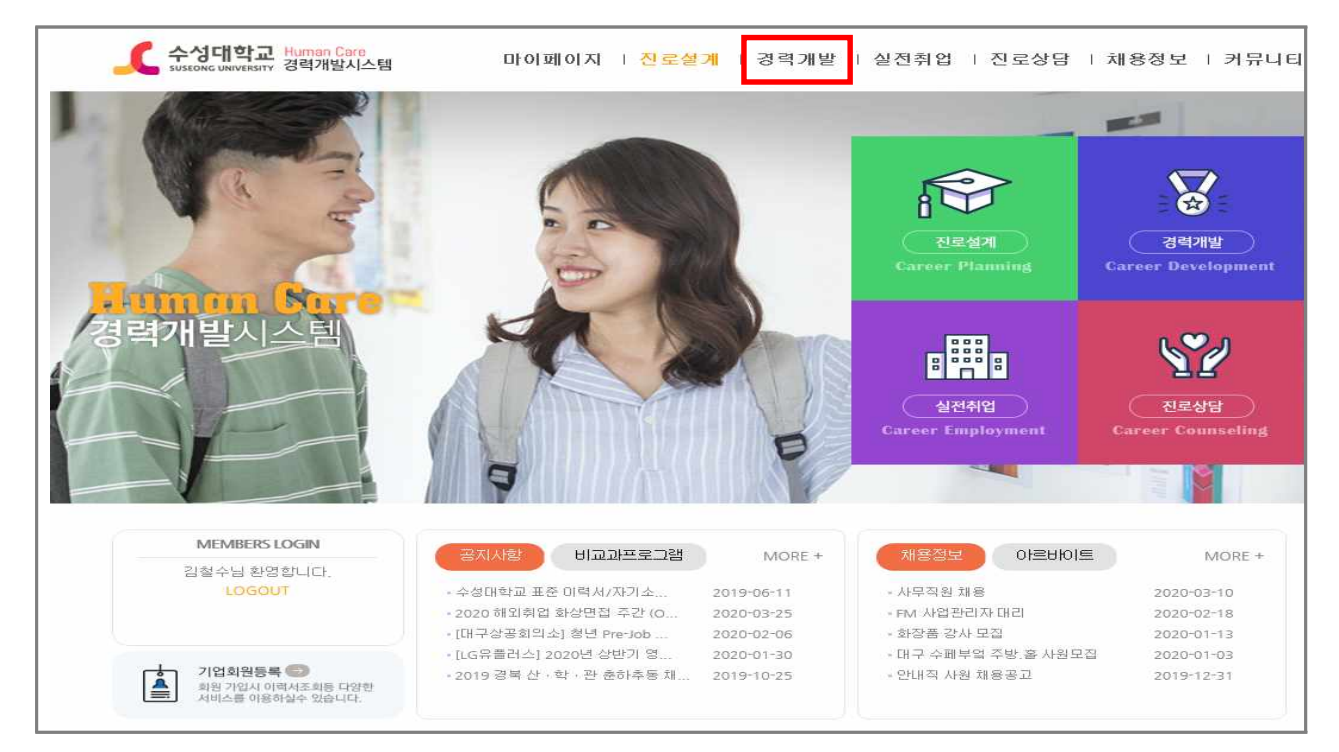

#### ② 좌측 경력개발 내 경력관리 혹은 우측 경력입력 선택

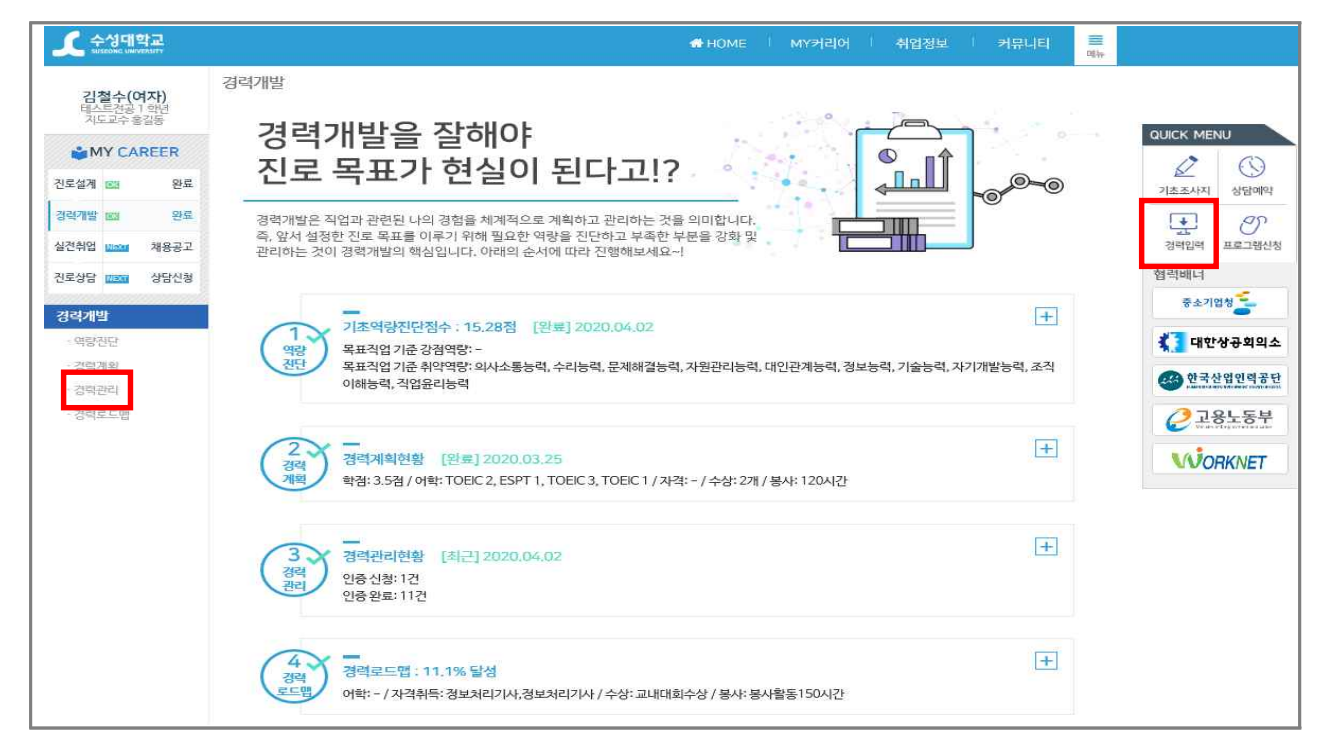

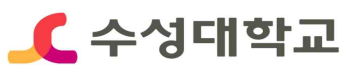

# ■ HC경력개발시스템 경력 등록 (Information 영역)

### ■자격증 항목 선택>상세내용 입력>저장

① information의 자격증 항목별 신청하기 선택

| <b>소</b> 수성대                      | 바쿄                     |               |                                 |                    |                                      |                           | HOME I I         | MY커리아 🌾 취업              | 정보             | │ 커뮤니티 🗮                   |                        |
|-----------------------------------|------------------------|---------------|---------------------------------|--------------------|--------------------------------------|---------------------------|------------------|-------------------------|----------------|----------------------------|------------------------|
| 김철수(여자)<br>테스트건공 1 학년<br>지도교수 휴가도 |                        | 경력개발 > 경력     | [관리                             |                    |                                      |                           |                  |                         |                |                            |                        |
| MY CA                             | REER                   |               |                                 | 경력 마일리             | 지표를 참고하                              | 마며 나의 경력관리                | 현황을 파악 및 관       | 린해보세요.                  |                |                            | QUICK MENU             |
| 진료설계 💼                            | 완료                     |               |                                 | 신청 가능한<br>신청된 항목   | + 항목은 [신청<br> 은 부서 담당지               | 하기] 버튼이 있습<br>} 확인 후 보류 및 | 니다.<br>인증 처리됩니다. |                         |                |                            |                        |
| 경력개발 22                           | 완료                     | 2121 01012171 |                                 |                    |                                      |                           |                  |                         |                |                            | E O                    |
| 실전취업 🚥                            | 채용공고                   | 정택 마일리지       | #                               |                    |                                      |                           | 2020             | · 신승연왕                  |                |                            | 정책입력 프로그램신             |
| 친르상담 해해                           | 상달신경                   | 이콩            | 김철수                             | 학변                 | test1                                | 학과                        | 테스트건공            | 내 경력점수                  |                | 815                        | 협력배너                   |
| 경력개발                              | 선경가동 목록<br>건가박 마일리자 현황 |               |                                 |                    |                                      |                           |                  | S                       | 중소기업청 🗧        |                            |                        |
| - 역량진단                            |                        | 충정            | 전공실무                            | 기초역량               | 취업역량                                 | 글로벌역량                     | 봉사활동             | 인중대기                    |                | 1                          | 📢 대한상공의의소              |
| - 경력계획                            |                        | 150           | o                               | 150                | 0                                    | 0                         | o                | 인중왕로                    |                | 11                         | · 한국상업연력공              |
| - 경력관리                            |                        | /2550         | /900                            | /200               | /100                                 | /1350                     | 70               | 인중보류                    |                | 0                          | windowiczie wie sie in |
| ·경력로드럽                            |                        | Information   |                                 |                    |                                      |                           |                  | 어약 동급표                  |                | 보기                         | ₽878784                |
|                                   |                        | 분류            | 항목                              |                    | 안중                                   | 인중 <u>횟</u> 수<br>(나/최대)   | 획득점수<br>(나/최대)   | 주요동개                    | ป              | ④안내                        | WORKNET                |
|                                   |                        | 취업            | 전문자격급<br>+ 신경하기                 |                    |                                      | 0/0                       | 0 / 300          | 경력개발 현황                 | 경력개발 현황통계      |                            |                        |
|                                   |                        | 취업            | NCI지역용<br>+신영해기                 |                    |                                      | 0/0                       | 0/300            | 내 전체 경수                 | 815            | _                          |                        |
|                                   |                        | 취업            | 기타가격용<br>+ 신영하기                 |                    |                                      | 0/0                       | 0/300            | 2020경액경수<br>학과 평균       | 150            | s <b></b> 0                |                        |
|                                   |                        | Humanity      |                                 |                    |                                      |                           |                  | 왕과 최대                   | 150            |                            |                        |
|                                   |                        | 분류            | 항목                              |                    | 인증                                   | 인중 <u>횟</u> 수<br>(나/최대)   | 획득정수<br>(나/최대)   | 와년 평균                   | 150            | -                          |                        |
|                                   |                        | <u>취업</u>     | HC시스템 4개영역<br>설계 - 전로상담) 2<br>문 | 4(진로 (+1<br>체교왕 영역 | 50] HC시스템 47<br>(전로설계~진로)<br>다) 체크와로 | а<br>8 1/0                | 150/150          | 있는 최대                   | 150            |                            |                        |
|                                   |                        |               | 212.0101.710                    |                    | ರ್ವಾಧನ                               | 0.0                       | 0.150            | - 평균/최대 점4<br>- 내 전체점수는 | 는 당해님<br>누적된 중 | 5의 평균입니다.<br>9 인종점수의 합입니다. |                        |

#### ② 상세내용 입력 및 자격증 사본 첨부 후 등록

| <b>오</b> 수성대학교                    |                                                                                                    | #HOME   N                                                                                               | wY커리어 │ 취업정보 │ 커뮤니티 🗮 🖷                  |                                                                 |
|-----------------------------------|----------------------------------------------------------------------------------------------------|----------------------------------------------------------------------------------------------------|------------------------------------------|-----------------------------------------------------------------|
| 김철수(여자)<br>테스트건공 1 확년<br>시도교수 홍길동 | 경력개발 〉 경력관리                                                                                                |                                                                                                    |                                          |                                                                 |
| <b>산 MY CAREER</b><br>진로설계 🚥 완료   |                                                                                                    | 경력 마일리지 표를 참고하여 나의 경력관리 현황을 파악 및 관<br>신정 가능한 형목은 [신정하기] 버튼이 있습니다.<br>신정된 항목은 부서 담당자 확인 후 보류 및 인증 처리됩니다. | 리해보세요.                                   | QUICK MENU           값         (5)           기초조사지         상담예약 |
| 경력개발 1월 완료<br>실전취업 1000대 채용공고     | 경력 마일리지 표                                                                                                  | 2020 🗸 🔀 인쇄                                                                                             | 인증현황                                     | 경려임력 프로그램신                                                      |
| 진로상담 2003 상담신청                    | 취업 > 전문자격증                                                                                                 |                                                                                                    | 내 경력경수 815                               | 협력배너                                                            |
|                                   | □ 그 국가전문자격 : 경부<br>치위생사 치과기공사 안경                                                                           | 부처, 즉 보건복지부, 여성가족부 등에서 주관하는 자격증으로 간호사, 방사선사,<br>3사 2근 경교사, 비견외로정비파리사, 사회복지사, 유양비호사, 간호조무사, 비율           | 신청가능 목록 5                                | 중소기업청 🗧                                                         |
| · 영립지다                            | 교사 등이 있다.                                                                                                  |                                                                                                    | 인중대기 1                                   | <b>같</b> 대한상규회의 4                                               |
| · 경력계획                            | <br>□ 2020년 학과 전공 7                                                                                        | 술자격 목록 중 용시자격을 요구하는 자격증                                                                                 | 인중완료 11                                  |                                                                 |
| · 경력관리                            | •시험명                                                                                                    |                                                                                                    | 인중보류 0                                   | . 645486481                                                     |
| • 경력로드멤                           | ▲자격분류                                                                                                    | 선택 💟                                                                                                    | 어학 등급표 보기                                | ₽ 2855 €                                                        |
|                                   | ▲발급기관                                                                                                    |                                                                                                    | 주요동계치 ①안내                                | WORKNET                                                         |
|                                   | •자격변호                                                                                                    |                                                                                                    | 경력개발 현황통계                                |                                                                 |
|                                   | • 취득일자                                                                                                    |                                                                                                    | 내 전체 접수 815                              |                                                                 |
|                                   |                                                                                                    | 2020-01-01 ~ 2020-12-31 기간 동안 취득만 연경                                                                    | 2020경력정수 150                             |                                                                 |
|                                   | * 견공여부                                                                                                    | 선택 🔽                                                                                                    | 학과평균 150 🛑                               |                                                                 |
|                                   | •자격등급                                                                                                    |                                                                                                    | 황과 과대 150 🛑                              |                                                                 |
|                                   | ▲파일경부                                                                                                    | 찾아보기                                                                                                    | 학년 평균 150                                |                                                                 |
|                                   | <ul> <li>5MB이하의 용량만가능합</li> <li>반드시 증빙자료를 스캔해/</li> <li>학생이 등록환 증빙자료는</li> <li>청부파업으 이미지파일(int)</li> </ul> | 니다.<br>  청부하시기바랍니다.<br>1 약의재에서 확인 후 인증차리됩니다.<br>  JoeandF aff Janon 91* 가능합니다.                          | 학생 최대 150<br>- 평균/최대 작수는 당해성의 평균입니다:     |                                                                 |
|                                   |                                                                                                    | 5북                                                                                                    | - 네 선계용우는 두석된 중 인종용수의 합입니다.<br>경력개발 현황차트 |                                                                 |

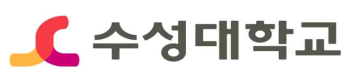

# ■ HC경력개발시스템 경력 등록 (Global 영역)

## ■어학성적 중급미만/이상 항목 선택>상세내용 입력>저장

① Global의 중급미만/이상 항목별 신청하기 선택

| 김철수(여자)                          | 취업       | HC시스템 4개영역(진로<br>설계~진로상담) 체크완<br>료 |             | 0/0            | 0/150          | 학년 최대 150 - 평균/치대 전수는 당해녀의 평균인니다 |  |
|----------------------------------|----------|------------------------------------|-------------|----------------|----------------|----------------------------------|--|
| 테스트전용   악년<br>지도교수 홍길동           | 취업       | 진로 취업 전문 상담                        | 진로 취업 전문 상담 |                | 0 / 50         | - 내 전체점수는 누적된 총 인증점수의 합입니다.      |  |
| MY CAREER                        | Global   |                                    |             |                |                | 경력개발 현황차트                        |  |
|                                  | Giobai   |                                    |             |                |                |                                  |  |
| I도열세 (MR) 완료<br>명력개발 (MD)TI 경력관리 | 분류       | 항목                                 | 인증          | 인증횟수<br>(나/최대) | 획득점수<br>(나/최대) | Information                      |  |
| 실전취업 NEX 채용공고                    | 교육       | 중급미만(토익기<br>준:500점 미만)<br>+ 신청하기   |             | 0/0            |                | 총점 Humanity                      |  |
| 경력개발                             |          | 중급이상(토익기<br>준:500겸 이상)<br>+ 신왕하기   |             | 0/0            | 0 / 100        | Business Global                  |  |
| • 역량진단                           |          |                                    |             |                |                |                                  |  |
| ·경력계획                            | Business |                                    |             |                |                |                                  |  |
| • <b>경력관리</b><br>• 경력로드맵         | 분류       | 항목                                 | 인증          | 인증횟수<br>(나/최대) | 획득점수<br>(나/최대) |                                  |  |
| 0,100                            | 교육       | 진로 및 취업 교육 프로<br>그램 이수(1시간당 5점)    |             | 0/0            | 0 / 500        |                                  |  |

#### ② 상세내용 입력 및 어학성적 사본 첨부 후 등록

| 수성대학교<br>IUSICOMC UNIVERSITY      | 신정된 항복은 무서                                                                               | ♣ HOME │ MY<br>담당자 확인 후 보류 및 인증 처리됩니다. | '커리어   취업정보             | 커뮤니티 〓<br>메뉴 |
|-----------------------------------|------------------------------------------------------------------------------------------|----------------------------------------|-------------------------|--------------|
| 김설수(여사)<br>테스트전공 1 학년<br>지도교수 홍길동 | 경력 마일리지 표                                                                                | 2020 🔽 🗶 단쇄                            | 인증현황                    |              |
| MY CAREER                         | 교육 > 중급미만(토익기준:500점 미만)                                                                  |                                        | 내 경력점수                  | 75           |
| 진로설계 💽 완료                         | , ग्रांसक                                                                                | 0                                      | 신청가능 목록                 | 5            |
| 경력개발 🕅 경력관리                       |                                                                                          |                                        | 인증대기                    | 0            |
| 실전취업 NEXT 채용공고                    | • 열립기관                                                                                   |                                        | 인증완료                    | 2            |
| 진로상담 🔤 상담신청                       | <ul> <li>발급변호</li> </ul>                                                                 |                                        | 인증보류                    | 0            |
| 경력개발                              | • 인정점수                                                                                   |                                        | 어학등급표                   | 보기           |
| ·역랑진단<br>·경력계획                    | • 취득일자<br>2010-12-01 ~ 2020-                                                             | 11-30 기가 도아 친드마 이저                     | 주요통계치                   | ① 안내         |
| ·경력관리                             | .파일청보                                                                                    |                                        | 경력개발 현황통계               |              |
| • 경력로드맵                           | • 5MR이하이요라마가는하네 IF                                                                       |                                        | 내 전체 점수 <sup>75</sup>   | -            |
|                                   | <ul> <li>반드시 증빙자료를 스캔해서 첨부하시기 바랍니다.</li> <li>하색이 드로하 주비자료는 가 하게에서 화이 ㅎ 이즈되기되며</li> </ul> | 2020경력점수 75 -                          |                         |              |
|                                   | • 첨부파일은 이미지파일(jpg,jpeg,pdf,gif,png)만가능합니                                                 | 다.                                     | 학과 평균 <sup>126.67</sup> | -            |
|                                   | 등록                                                                                       |                                        | 학과 최대 <sup>155</sup>    | -            |